# Manuale Asta al Ribasso Miglior Prezzo - Fornitore

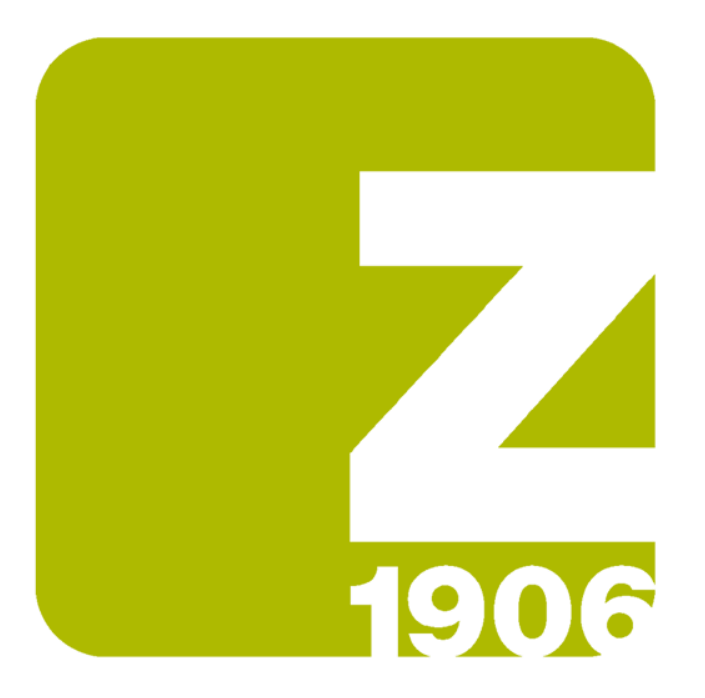

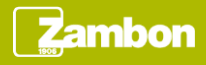

# Ricezione email di invito

Alla pubblicazione di un evento di tipo Asta al Ribasso Miglior Prezzo, il fornitore riceve un'email di invito.

L'email di invito contiene il link di accesso diretto all'evento:

- Il fornitore deve inserire le sue credenziali nel caso in cui dispone già di un account Ariba Network
- Il fornitore deve procedere con la registrazione nel caso in cui non dispone di alcun account Ariba Network

#### ambon

Zambon Global Procurement - TEST ha invitato la società a partecipare all'evento seguente: Best Bid Auction 01. L'evento inizierà il giovedì, 15 luglio 2021 alle 01:50, Ora di Samoa.

Fare clic qui per scaricare il manuale di gara per l'Asta al ribasso Miglior prezzo.

Utilizzare il seguente nome utente per eseguire il login agli eventi di Zambon Global Procurement - TEST: <u>fornitore.alfa@gmail.com</u>.

Fare clic qui per accedere all'evento.

Quando si fa clic su questo collegamento, eseguire il login con il proprio nome utente e password. Si avrà a quel punto l'opportunità di registrare l'ID utente specifico del compratore con un account Ariba Commerce Cloud nuovo o esistente e partecipare all'evento.

Se non si desidera rispondere a questo evento, <u>Fare clic qui</u>. Prima di indicare che non si desidera rispondere all'evento, è necessario eseguire la registrazione ad Ariba Commerce Cloud o eseguire il login utilizzando il nome utente e la password dell'account Ariba Commerce Cloud esistente.

Se si è dimenticato il nome utente o la password e non è possibile eseguire il login, <u>Fare clic qui</u>.

NOTA: il collegamento relativo alla password dimenticata è valido solo per 24 ore. Dopo la scadenza di questo collegamento, fare clic su Password dimenticata nella pagina di login Ariba per reimpostare la password.

Per domande relative a questo evento, contattare Utente Buyer 1 al numero di telefono o all'indirizzo di posta elettronica <u>zambon.buyer1@gmail.com</u>.

Restiamo in attesa di avviare una proficua collaborazione per entrambe le parti.

Cordiali saluti

Zambon Global Procurement - TEST

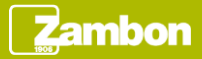

# Visualizzazione del contenuto di un'asta (1/2)

Effettuato l'accesso all'evento tramite l'apposito link, è possibile visualizzare la panoramica dell'evento:

| Ariba Sourcin                                              | g                                                                                                    |                                                                                                    | Impostazioni società 🕶 User Test Alfa 🕶                                                                                  |
|------------------------------------------------------------|----------------------------------------------------------------------------------------------------|----------------------------------------------------------------------------------------------------|----------------------------------------------------------------------------------------------------|
| < Torna al quadrante di Zambon Glo                         | bal Procurement - TEST                                                                                                    |                                                                                                    | Sincronizzazione file desktop                                                                                            |
| Dettagli evento                                            | E Doc707116773.Best Bid Auction 01                                                                                                    |                                                                                                    | Tempo rimanente per lotto 2.1<br>00:07:22                                                                                |
| Messaggi evento<br>Scarica corsi guida<br>Team di risposta | Rivedere i prerequisiti e fornire le risposte. Per visualizzare il contenuto<br>proprietario dell'evento prima di potere continuare. Se si riflutano le co | o relativo all'evento o partecipare all'evento stesso. è necessario prima rispondere alle domande di<br>ndizioni dei prerequisiti, non sarà possibile visualizzare il contenuto dell'evento o partecipare all'ev | prerequisito. Alcuni prerequisiti possono richiedere la revisione e l'accettazione delle risposte da parte del<br>iento. |
| ▼ Elenco di controllo                                      |                                                                                                    | Scarica contenuto Rivedi prerequisiti Rifiuto di rispondere                                                                                                    | Stampa informazioni evento                                                                                               |
| 1. Rivedi dettagli evento                                  | Documenti da scaricare                                                                                                    |                                                                                                    | (Sezione 1 di 2) Successivo »                                                                                            |
| 2. Rivedi e accetta                                        | Nome 1                                                                                                    |                                                                                                    |                                                                                                    |
| prerequisiti                                               | ▼ 1 Documenti da scaricare                                                                                                    |                                                                                                    |                                                                                                    |
| 3. Seleziona lotti                                         | ▼ 1.1 Documentazione Asta al ribasso                                                                                                    |                                                                                                    |                                                                                                    |
| <ol> <li>Invia offerte</li> </ol>                          | 1.1.1 Accettazione regole Asta 💈                                                                                                    |                                                                                                    |                                                                                                    |
|                                                            |                                                                                                    |                                                                                                    | Sezione successiva: Lista posizioni da q                                                                                 |
| ▼ Contenuto evento                                         | Panoramica evento e regole di durata                                                                                                    |                                                                                                    |                                                                                                    |
| Tutto il contenuto                                         | Proprietario: Utente Buyer 1 ④                                                                                                    | Valuta:                                                                                                    | Unione Europea - Euro                                                                                                    |
| Desumenti de                                               | Tipo evento: Asta                                                                                                    | Prodotto:                                                                                                    | CAR FLEET & SERVICES 1004                                                                                                |
| 1 scaricare                                                |                                                                                                    | Regioni:                                                                                                    | ITA001 Italy Manufacturing Plant - Vicenza                                                                               |
| Lista posizioni da                                         | Orario pubblicazione:                                                                                                    | 14/7/2021 14:42                                                                                                    | 1410/12021                                                                                                    |
| 2 q                                                        | Orario di inizio offerte:                                                                                                    | 14/7/2021 14:50                                                                                                    |                                                                                                    |
|                                                            | Orario di fine delle risposte:                                                                                                    | 14/7/2021 15:15                                                                                                    |                                                                                                    |
|                                                            | Specifica come iniziano e finiscono le offerte dei lotti:                                                                                                  | Seriale (i)                                                                                                    |                                                                                                    |
|                                                            | Tempo di esecuzione del primo lotto:                                                                                                    | 10 Minuti 🛈                                                                                                    |                                                                                                    |
|                                                            | Intervallo tra le chiusure dei lotti:                                                                                                    | 15 Minuti ()                                                                                                    |                                                                                                    |

Per partecipare all'evento, cliccare «Rivedi prerequisiti».

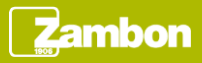

# Visualizzazione del contenuto di un'asta (2/2)

Per partecipare ad un'Asta al Ribasso Miglior Prezzo è inoltre possibile accedere all'evento nella seguente modalità:

- Accedere ad Ariba Supplier Network
- Selezionare la società Zambon S.p.A
- Cliccare sul numero di evento in stato «Aperto»

| SAP Ariba Proposals and Question       | naires - Account Enterprise MODALITA DI VE                                        | RIFICA                                                                         |                                          |                                 | 0 🕓              |  |  |  |
|----------------------------------------|-----------------------------------------------------------------------------------|--------------------------------------------------------------------------------|------------------------------------------|---------------------------------|------------------|--|--|--|
| ZAMBON GLOBAL PROCUREMENT - TEST ALTRO |                                                                                   |                                                                                |                                          |                                 |                  |  |  |  |
| Nessuna richiesta corrispondente.      | Benvenuti nel sito di <b>Ariba Spend</b><br>Inc allo scopo di assicurare l'integr | Management. Questo sito aiuta a identificare fornitori glob<br>ità di mercato. | bali leader nel mercato per qualità, sei | vizi e costo. Il sito è ammini: | strato da Ariba, |  |  |  |
|                                        | Eventi                                                                            |                                                                                |                                          |                                 | <b></b> ×        |  |  |  |
|                                        | Titolo                                                                            | ID                                                                             | Orario di fine 4                         | Tipo evento                     | Partecipato      |  |  |  |
|                                        | ▼ Stato: Aperto (10)                                                              |                                                                                |                                          |                                 |                  |  |  |  |
|                                        | RDO Tecnica event                                                                 | Doc706438478                                                                   | 12/8/2021 16:39                          | RDO                             | No               |  |  |  |
|                                        | RDO Tecnica 4                                                                     | Doc706157062                                                                   | 12/8/2021 11:34                          | RDO                             | No               |  |  |  |
|                                        | RDO Tecnica 3                                                                     | Doc706157016                                                                   | 12/8/2021 11:26                          | RDO                             | No               |  |  |  |
|                                        | RDO Tecnica 2                                                                     | Doc706141248                                                                   | 12/8/2021 11:17                          | RDO                             | No               |  |  |  |
|                                        | RDO Tecnica                                                                       | Doc706065144                                                                   | 12/8/2021 10:51                          | RDO                             | No               |  |  |  |
|                                        | TEST VISIBILITA' 1                                                                | Doc702524857                                                                   | 7/8/2021 11:08                           | RDI                             | No               |  |  |  |
|                                        | Test visibilità contenuto                                                         | Dac696791838                                                                   | 30/7/2021 16:13                          | RDO                             | Sì               |  |  |  |
|                                        | Evento test notifiche aggiornamento                                               | Doc696323963                                                                   | 30/7/2021 10:45                          | RDO                             | No               |  |  |  |
|                                        | Auction Best Bid 0.1                                                              | Doc707105994                                                                   | 14/7/2021 15:15                          | Asta                            | No               |  |  |  |
|                                        | Best Bid Auction 01                                                               | Doc707116773                                                                   | 14/7/2021 15:15                          | Asta                            | No               |  |  |  |

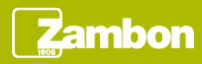

#### Partecipazione all'evento (1/5)

Se si decide di partecipare all'Asta, valorizzare la domanda 1.1.1 con «Si» dal menù a tendina e cliccare «OK».

| • Flance di controlle                                 | Per continuare con questo evento, completare i prerequisiti qui sotto. Alcuni prerequisiti possono essere domande che rappresentano un filtro di accesso e alle quali occorre rispondere prima di potere visualizzare le informazioni sull'evento. Altri prerequisiti possono rappresentare un |
|-------------------------------------------------------|----------------------------------------------------------------------------------------------------|
| Elenco di controlto                                   | fitro di partecipazione che impedisce di inviare una risposta relativa all'evento fino a quando non vengono fornite risposte al prerequisiti stessi.                                                                                                    |
| 1. Rivedi dettagli evento                             |                                                                                                    |
| <ol> <li>Rivedi e accetta<br/>prerequisiti</li> </ol> | Prerequisiti                                                                                                    |
| 3. Seleziona lotti                                    | Nome †                                                                                                    |
| 4. Invia offerte                                      | ▼ 1 Documenti da scaricare                                                                                                    |
|                                                       | ▼ 1.1 Documentazione Asta al ribasso                                                                                                    |
|                                                       | 1.1.1 Accettazione regole Asta 🖗                                                                                                    |
|                                                       | 2 Lista posizioni da quotare Comprim Non specificato                                                                                                    |
|                                                       | I dati inseriti saranno visibili non appena inviati                                                                                                    |
|                                                       | (*) indica un campo richiesto                                                                                                    |
|                                                       | OK Annulla                                                                                                    |

Per inviare l'accettazione cliccare «OK».

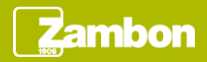

#### Partecipazione all'evento (2/5)

Per la partecipazione all'Asta al Ribasso Miglior Prezzo:

- Selezionare tutti i lotti
- Cliccare «Conferma lotti selezionati»

| Ariba Sourcin                                                        | g                                                                                                    | Impostazioni società <del>v</del> | User Test Alfa         | Centro assistenza >> |  |  |  |
|----------------------------------------------------------------------|----------------------------------------------------------------------------------------------------|-----------------------------------|------------------------|----------------------|--|--|--|
| Torna al quadrante di Zambon Glo                                     | al Procurement - TEST                                                                                                    | s                                 | ncronizzazione file de | esktop               |  |  |  |
| Seleziona lotti                                                      | Doc707116773.Best Bid Auction 01                                                                                                    |                                   |                        | Annulla              |  |  |  |
| ▼ Elenco di controllo                                                | Scegliere i lotti a cui si desidera partecipare. È possibile annullare l'intenzione di partecipare a un lotto fino a quando non si invia una risposta per il lotto indicato. Dopo aver inviato una risposta, non è più possibile ritirarla. |                                   |                        |                      |  |  |  |
| <ol> <li>Rivedi dettagli evento</li> <li>Rivedi e accetta</li> </ol> | Seleziona lotti Esegui la selezione utilizzando Excel                                                                                                    |                                   |                        |                      |  |  |  |
| prerequisiti                                                         | Lotti disponibili per offerte                                                                                                    |                                   |                        |                      |  |  |  |
| <ol><li>Seleziona lotti</li></ol>                                    | Nome Motivo delle mancate offerte                                                                                                    | Stato                             |                        |                      |  |  |  |
| 4. Invia offerte                                                     | ✓ 2.1 Point 01 ∨                                                                                                    | Aperto                            |                        |                      |  |  |  |
|                                                                      | ✓ 2.2 Point 02 ∨                                                                                                    | Planificato                       |                        |                      |  |  |  |
|                                                                      | Conferma lotti selezionati                                                                                                    |                                   |                        |                      |  |  |  |
|                                                                      |                                                                                                    |                                   |                        |                      |  |  |  |
|                                                                      |                                                                                                    |                                   |                        | Annulla              |  |  |  |

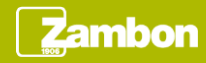

# Partecipazione all'evento (3/5)

Dopo la conferma dei lotti avviene la quotazione in tempo reale.

Per quotare:

- Inserire nel campo «Prezzo» la cifra dell'offerta.
- Cliccare «Invia Lotto corrente».

Un lotto può essere quotato più volte fino alla scadenza indicata dal buyer in fase di creazione evento.

| Ariba Sourcir                                              | ng                                                  |                            |          | 🗰 Impostazioni società 🕶      |  |  |  |
|------------------------------------------------------------|-----------------------------------------------------|----------------------------|----------|-------------------------------|--|--|--|
| Torna al quadrante di Zambon Glo                           | abal Procurement - TEST                             |                            |          | Since                         |  |  |  |
| Console                                                    | S Doc707116773.Best Bid Auction 01                  |                            |          |                               |  |  |  |
| Messaggi evento<br>Cronologia risposte                     | Migliore offerta: (%) valore decremento offerta: 2% |                            |          |                               |  |  |  |
| ream of hsposta                                            | Nome †                                              | Prezzo                     |          | Quantità Pre:                 |  |  |  |
| ▼ Elenco di controllo                                      | 2.1 Point 01 🗸                                      | * []EUR                    |          | 2 per unità                   |  |  |  |
| 1. Rivedi dettagli evento                                  | Riduci l'offerta di 96 V Applica                    |                            |          | (*) indica un campo richiesto |  |  |  |
| 2. Rivedi e accetta<br>prerequisiti     3. Seleziona latti | Invia lotto corrente Aggiorna totali                | Salva bozza Crea messaggio |          |                               |  |  |  |
| 4. Invia offerte                                           | Periodo: Tutti                                      |                            |          |                               |  |  |  |
| ▼ Contenuto evento                                         | Prezzo - Point 01                                   | Cronologia delle offerte   |          |                               |  |  |  |
| Tutto il contenuto                                         |                                                     | Partecipante               | Prezzo † | Orarlo di Invio               |  |  |  |
|                                                            | Nesuna voce                                         |                            |          |                               |  |  |  |
| 1 Documenti da<br>scaricare                                |                                                     |                            |          |                               |  |  |  |
| 2 Lista posizioni da<br>q                                  | No data to display.                                 |                            |          |                               |  |  |  |

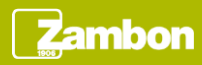

# Partecipazione all'evento (4/5)

La quotazione avviene singolarmente per lotto.

Ogni lotto ha una specifica durata creata dal buyer in fase di creazione evento. A seguito della scadenza del primo lotto in automatico verrà aperto il lotto seguente per essere quotato a sua volta.

Il lotto in corso viene evidenziato da un'icona lampeggiante a fianco al nome del lotto.

Al completamento del primo lotto l'icona lampeggiante verrà visualizzata a fianco al nome del lotto seguente e così via fino al completamento di ogni lotto.

| ▼ Event Contents                                   | Price - Point 01    |
|----------------------------------------------------|---------------------|
| All Content                                        |                     |
| 1 Documents to<br>download<br>2 List of quotations | No data ta disalare |
| ▼ Choose Lot                                       | no data to displayi |
| ■2.1 Point 01                                      |                     |
| 2.2 Point 02                                       |                     |

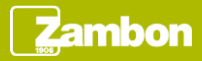

# Partecipazione all'evento (5/5)

Alla completa quotazione di tutti i lotti l'evento di asta ha lo stato «Selezione in attesa» ed è concluso.

| Ariba Sourcing                                         |                                                                     |          |                    |                  |                    |                     |  |  |
|--------------------------------------------------------|---------------------------------------------------------------------|----------|--------------------|------------------|--------------------|---------------------|--|--|
| Torna al quadrante di Zambon Global Procurement - TEST |                                                                     |          |                    |                  |                    |                     |  |  |
| Console                                                | 🔄 Doc707116773.Best Bid Auction 01                                  |          |                    |                  |                    | Selezione in attesa |  |  |
| Messaggi evento<br>Cronologia risposte                 | L'offerta visualizzata è l'offerta più recente inviata e accettata. |          |                    |                  |                    |                     |  |  |
| Team di risposta                                       |                                                                     |          |                    |                  |                    |                     |  |  |
| ▼ Elenco di controllo                                  | Tutto il contenuto                                                  |          |                    |                  |                    |                     |  |  |
| 1. Rivedi dettagli evento                              |                                                                     |          | Risposta personale | Migliore offerta |                    |                     |  |  |
| 2. Rivedi e accetta                                    | Nome †                                                              |          | Prezzo             | Quantità         | Prezzo complessivo | Prezzo              |  |  |
| prerequisiti                                           | ▼ 2 Lista posizioni da quotare                                      | Comprimi |                    |                  | €186.000,00 EUR    |                     |  |  |
| 3. Seleziona lotti                                     | I dati inseriti saranno visibili non appena inviati                 |          |                    |                  |                    |                     |  |  |
| 4. Invia offerte                                       | 2.1 Point 01 🗸                                                      |          | €3.000,00 EUR      | 2 per unità      | €6.000,00 EUR      | €3.000,00 EUR       |  |  |
|                                                        | 2.2 Point 02 V                                                      |          | €60.000,00 EUR     | 3 per unità      | €180.000,00 EUR    | €60.000,00 EUR      |  |  |
| ▼ Contenuto evento                                     | Crea messaggio                                                      |          |                    |                  |                    |                     |  |  |
| Tutto il contenuto                                     |                                                                     |          |                    |                  |                    |                     |  |  |

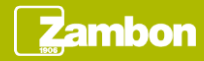

# Messaggistica

Per visionare l'elenco dei messaggi ricevuti relativi all'evento, cliccare «Messaggi evento». Questa sezione riporta il riepilogo di tutti i messaggi scambiati con Zambon o ricevuti in merito all'evento, per esempio in seguito ad un aggiornamento dello stesso.

| Console             |   |
|---------------------|---|
|                     |   |
| Messaggi evento     |   |
| Cronologia risposte | • |

| Ar                                                      | iba Sourc                             | ing              |                  |                                  |                |                           |                                                                                               | Impostazioni società 🔻 |  |
|---------------------------------------------------------|---------------------------------------|------------------|------------------|----------------------------------|----------------|---------------------------|-----------------------------------------------------------------------------------------------|------------------------|--|
| Crorna al quadrante di Zambon Global Procurement - TEST |                                       |                  |                  |                                  |                |                           |                                                                                               |                        |  |
| Messa                                                   | Messaggi evento - Best Bid Auction 01 |                  |                  |                                  |                |                           |                                                                                               |                        |  |
|                                                         |                                       |                  |                  |                                  |                |                           |                                                                                               |                        |  |
| Messa                                                   | ggi                                   |                  |                  |                                  |                |                           |                                                                                               |                        |  |
|                                                         | ID                                    | Risposta inviata | Data di invio 🖡  | Da                               | Nome contatto  | A                         | Oggetto                                                                                       |                        |  |
| $\bigcirc$                                              | MSG52940577                           | Non applicabile  | 14/07/2021 15:01 | Zambon Global Procurement - TEST | Utente Buyer 1 | User Test Alfa            | L'evento Best Bid Auction 01 - Lotto 2.1 - Point 01 è stato esteso a causa di un'offerta in   | iviata                 |  |
| $\bigcirc$                                              | MSG52940574                           | Non applicabile  | 14/07/2021 14:58 | Zambon Global Procurement - TEST | Utente Buyer 1 | User Test Alfa            | L'evento Best Bid Auction 01 - Lotto 2.1 - Point 01 è stato esteso a causa di un'offerta in   | iviata                 |  |
| $\bigcirc$                                              | MSG52940573                           | Non applicabile  | 14/07/2021 14:58 | Zambon Global Procurement - TEST | Utente Buyer 1 | User Test Alfa            | L'evento Best Bid Auction 01 - Lotto 2.1 - Point 01 è stato esteso a causa di un'offerta in   | iviata                 |  |
| $\bigcirc$                                              | MSG52940571                           | Non applicabile  | 14/07/2021 14:55 | Fornitore ALFA                   | User Test Alfa | Partecipanti (0) Team (4) | È stata fornita una risposta a tutti i prerequisiti per l'accesso e questi ultimi sono stati. |                        |  |
| $\bigcirc$                                              | MSG52870584                           | Non applicabile  | 14/07/2021 14:55 | Fornitore ALFA                   | User Test Alfa | Partecipanti (0) Team (4) | La risposta (ID=ID770419024) dell'evento Best Bid Auction 01 è stata inviata.                 |                        |  |
| $\bigcirc$                                              | MSG52940569                           | No               | 14/07/2021 14:50 | Zambon Global Procurement - TEST | Utente Buyer 1 | Partecipanti (0) Team (0) | L'evento Best Bid Auction 01 accetta risposte.                                                |                        |  |
| $\bigcirc$                                              | MSG52940568                           | Non applicabile  | 14/07/2021 14:42 | Zambon Global Procurement - TEST | Utente Buyer 1 | User Test Alfa            | Zambon Global Procurement - TEST ha invitato la società a partecipare all'evento: Bes         | t Bid                  |  |
|                                                         | Visualizza                            | Rispondi         | Crea             | messaggio Scarica tutti gli      | i allegati     |                           |                                                                                               |                        |  |
|                                                         |                                       |                  |                  |                                  |                |                           |                                                                                               |                        |  |

- Cliccare «Crea messaggio» se si desidera contattare Zambon.
- Cliccare «Torna alla console» per tornare alla schermata principale.

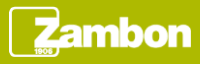